Step 1. Connect Type C USB cable to the Mighty Air and computer

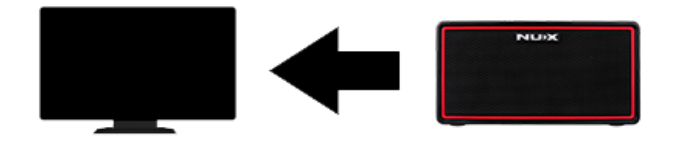

## Step 2. Run the NUX DFU Updater Software

| NUX Firmware Updater v1 🛛 🗙                              |    |
|----------------------------------------------------------|----|
| (no device found)                                        |    |
|                                                          | 1  |
|                                                          | l  |
|                                                          | l  |
|                                                          | l  |
|                                                          | l  |
|                                                          | l  |
|                                                          | l  |
|                                                          | l  |
|                                                          |    |
| 1. Click 'Select file' button to select a firmware file. |    |
| Start Update Select File                                 |    |
| vl. 1.3                                                  | \$ |

Step 3. Press and hold the TAP Button and Turn ON the device.

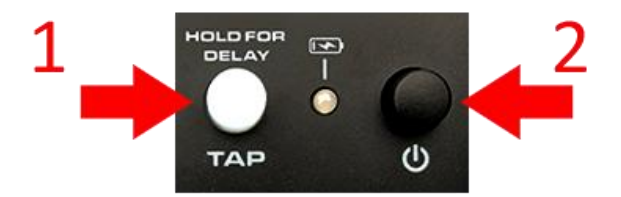

(Device name will be shown on the Updater software)

| NUX Firmware Updater v1                           | ×        |  |
|---------------------------------------------------|----------|--|
| Mighty Air                                        |          |  |
|                                                   |          |  |
|                                                   |          |  |
|                                                   |          |  |
|                                                   |          |  |
|                                                   |          |  |
|                                                   |          |  |
|                                                   |          |  |
|                                                   |          |  |
| 1.Click 'Select file' button to select a firmware | file.    |  |
| Start Update Select File                          |          |  |
|                                                   | v1. 1. 3 |  |

Step 4. Click "Select File" and select the NUX Mighty Plug firmware file from your computer

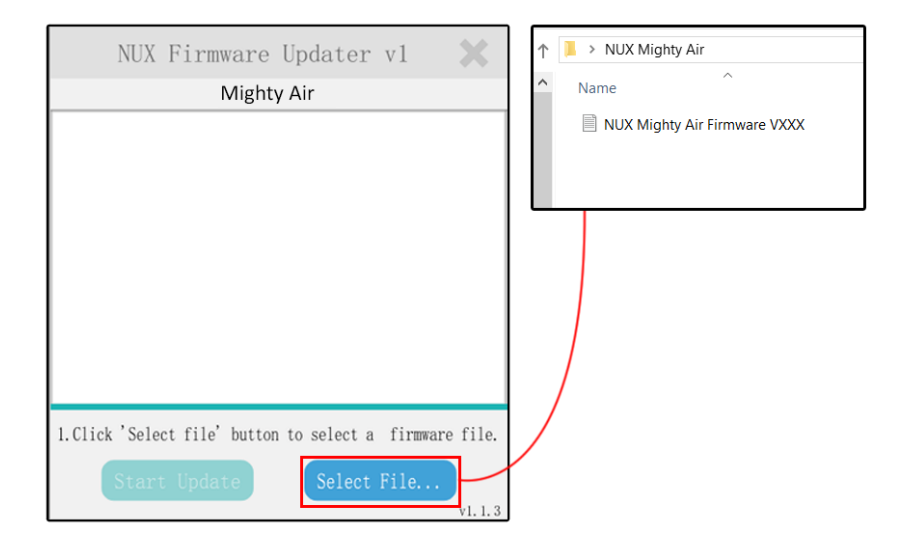

Step 5. Click "Start Update" and wait until the update successfully completed.

**Step 6.** Turn OFF the device. Now it's ready to use.